# Start

Hver gang du køber ny hard- eller software til pc'en, følger der en masse små programmer med. De sløver pc'en, så den er længere om at starte Windows op. Vi viser dig, hvordan du luger ud i dem med Startup Inspector.

### SÅDAN!

Med det lille program Startup Inspector får du et hurtigt overblik over de programmer, der starter op sammen med Windows.

#### DET SKAL DU BRUGE

 Din pc med Windows og programmet Startup Inspector.

UDGIFTER Ingen. TIDSFORBRUG 10 min. SVÆRHEDSGRAD 1 2 3 4 5 6 7 8 LIGGER PÅ K-CD'EN Startup Inspector ligger på K-CD'en GRATIS SYSTEMKRAV Windows 95/98/ Me/2000/XP

### Hvad gør programmet?

Det kan være svært at gennemskue, hvilket udstyr eller programpakker de små opstartsprogrammer, du finder på computeren, hører til. Især fordi filnavnene typisk består af uigennemskuelige forkortelser. Det gælder fx hjælpeprogrammet *QuickTime Task*, der følger med Apples medieafspiller QuickTime Player. Filens navn er gttask.exe, og dens funktion er at give dig hurtig adgang til medieafspilleren via et lille ikon i systembakken. Funktionen sluger hukommelse og kan sagtens undværes. Heldigvis findes der hjemmesider, som har specialiseret sig i at gennemgå de små programmer, så du kan få et overblik. På siden www. processlibrary.com kan du søge efter et specifikt filnavn på et program fra startlisten, fx gttask.exe, og lynhurtigt se, hvad programmets funktion er. www.processlibrary.com

### Så meget hurtigere

Vi har installeret Startup Inspector på en almindelig pc med Windows XP. Pc'en har et typisk udvalg af printer, skanner, webcam, mus og tastatur. Med Startup Inspector har vi fjernet 15 ud af de oprindelige 39 programmer og processer, der startede sammen med Windows. Vi har naturliqvis kun fjernet programmer, som kunne undværes, og funktioner, der alligevel ikke blev brugt. På skærmskuddene til høire kan du se, hvordan vi har fiernet de grønne flueben ud for de programmer. som vi ikke ønsker skal starte op sammen med Windows:

## FJERN DE SMÅ TIDSRØVERE:

LIGGER PÅ K-CD'EN

# Windows lynhurtigt op

N år du har købt nyt grej til computeren, er det sjældent installationen af de medfølgende små programmer, som du bruger mest tid på. Det er bare noget, der skal overstås i en fart, så du kan komme i gang med at bruge den nye mus eller det nye webcam. Og bagefter tænker du sjældent over, hvad det egentlig var for programmer, du installerede sammen med den nye hardware.

Men med tiden er det faktisk lige netop alle disse små programmer, som er med til at gøre Windows langsommere om at starte op. De kører nemlig ubemærket i baggrunden og ligger lige så stille og suger kræfter.

Typisk er det programmer, som automatisk tjekker for nye opdateringer til softwaren. Men faktisk er der som regel kun en opdatering en gang om måneden, så du kan sagtens undvære dem. Det kan også være hjælpeprogrammer til fx en brænderpakke, som med et lille ikon i systembakken giver adgang til en genvejsmenu. Hvis du aldrig bruger programmernes genvejsmenuer, kan du sagtens slette dem. Med programmet Startup Inspector, som du finder på K-CD'en, får du et godt overblik over de programmer, som starter op sammen med Windows på din maskine. Startup Inspector giver dig desuden en anbefaling af, hvilke du kan fjerne, og hvilke der ikke kan undværes. Herefter fjerner du et flueben ud for de programmer, der ikke skal starte automatisk op sammen med Windows. Hvorvidt du ønsker at slette programmet fuldstændigt fra harddisken er helt op til dig selv – Startup Inspector deaktiverer det blot.

**Før** oprydningen med *Startup In*spector tog det 3 minutter og 16 sekunder, fra vi trykkede på tændknappen på kabinettet, til Windows og alle programmer var helt indlæst **1** 

**Efter** at have luget ud i de mange startprogrammer 2 tog det kun Windows 2 minutter og 31 sekunder at være klar til brug.

Det er en forbedring af starttiden på 45 sekunder – eller 23 procent!

| Name 1                           | Filename                                | Startup Location    | Rating | Mem     | Comment |
|----------------------------------|-----------------------------------------|---------------------|--------|---------|---------|
| 🗹 🗂 Adobe Gamma                  | "C:\Programmer\Fælles filer\Adobe\Calit | 👥 CU Startup Folder | 2      | N/A     |         |
| CTFMON.EXE                       | C:\WINDOWS\system32\ctfmon.exe          | 🚾 CU Run            | ?      | 3,6 MB  |         |
| 🖌 🕰 MsnMsgr                      | "C:\Programmer\MSN Messenger\MsnM       | 🕵CU Run             | ?      | 12,9 MB |         |
| 🕼 📰 BgMonitor_{79662E04-7C6C-4d9 | C:\Programmer\Fælles filer\Ahead\Lib\N  | 🕵 CU Run            | ?      | 6,8 MB  |         |
| 🗹 🎕 LogitechSoftwareUpdate       | C:\Programmer\Logitech\Video\Manifes    | 🕵CU Run             | ?      | N/A     |         |
| 🔽 🜀 swg                          | C:\Programmer\Google\GoogleToolbarN     | 🕵CU Run             | ?      | 600 KB  |         |
| 🖌 👞 Skype                        | "C:\Programmer\Skype\Phone\Skype.e      | 🕵CU Run             | ?      | N/A     |         |
|                                  |                                         |                     |        |         |         |

| Name 2                       | Filename                                | Startup Location    | Rating | Mem     | Comment |
|------------------------------|-----------------------------------------|---------------------|--------|---------|---------|
| 🗹 💳 Adobe Gamma              | "C:\Programmer\Fælles filer\Adobe\Calit | 👥 CU Startup Folder | 2      | NZA     |         |
| 🗹 📝 CTFMON.EXE               | C:\WINDOWS\system32\ctfmon.exe          | 🔜CU Run             | ?      | 3,6 MB  |         |
| 🗖 🕰 MsnMsgr                  | "C:\Programmer\MSN Messenger\MsnM       | 👥 CU Run            | ?      | 12,9 MB | 1       |
| BgMonitor_{79662E04-7C6C-4d9 | C:\Programmer\Fælles filer\Ahead\Lib\N  | 🔜 CU Run            | ?      | 6,8 MB  |         |
| 🗌 🎕 LogitechSoftwareUpdate   | C:\Programmer\Logitech\Video\Manifes    | 🔜CU Run             | 2      | N/A     |         |
| 🗆 🜀 swg                      | C:\Programmer\Google\GoogleToolbarN     | 👥 CU Run            | ?      | 600 KB  |         |
| 🗖 👞 Skype                    | "C:\Programmer\Skype\Phone\Skype.e      | 👥CU Run             | ?      | N/A     |         |
|                              |                                         |                     |        |         |         |
|                              |                                         |                     |        |         |         |

### Hvor hører programmerne til?

Mange af de små hjælpeprogrammer, som starter sammen med Windows, er blevet installeret sammen med større programpakker eller nyt udstyr. Typiske følgeprogrammer kan være programmer til automatisk opdatering af softwaren. De kan, som tidligere nævnt i artiklen, nemt undværes. Det gælder også opdateringsprogrammer til hardware – fx tastatur, mus og webcams.

Når du fx installerer et stykke udstyr fra Logitech, installeres der også et lille program med navnet manifestengine.exe, som tjekker for opdateringer. Programmet kan slås fra i *Startup Inspector*. Hos brænderpakken *Nero Premium* hedder opdateringsprogrammet nerocheck.exe, mens medieafspilleren *iTunes* installerer et hjælpeprogram med filnavnet ituneshelper.exe, som gør det muligt at brænde cd'er med selv meget gamle cd-brændere – en funktion, som er unødvendig med nyt udstyr.

Det er nemt at gætte, hvilke programmer der hører til dit udstyr, ved at lægge mærke til deres installationsmappe i *Startup Inspector*. Logitechs programmer ligger i en mappe med navnet Logitech, Canons i en mappe med navnet Canon osv. På den måde kan du hurtigt pejle dig ind på, om du har brug for programmerne, der følger med udstyret.

### Sådan sætter du turbo på pc'ens opstart

Når Startup Inspector åbnes, skanner programmet først din Windows-installation og finder ud af, hvilke programmer der starter op sammen med Windows. Fra hovedvinduet er det herefter meget nemt at slå programmerne fra.

| Startup Inspector for Windows v2                           |                      |                                                                                                    |                       |                  |         |          |
|------------------------------------------------------------|----------------------|----------------------------------------------------------------------------------------------------|-----------------------|------------------|---------|----------|
| Startup Inspector                                          |                      |                                                                                                    |                       |                  |         |          |
| Sefresh 🔒 Cor                                              | isult 🛛 🝠 Apply      | More Tasks 5                                                                                                    |                       |                  |         | 🤗 About  |
| 🇐 All Startup Items 🛛 4                                    | Name                 | File Startup Profiles 6                                                                                                    | Quick Load Profiles   | •                | Comment | <u> </u> |
| ↓ Local Machine 1<br>→ → → → → → → → → → → → → → → → → → → | Adobe Gamma          | Image: Startup Inspector website   Image: Startup Inspector website   Image: Startup Information Online   Image: Startup Information Online   Image: Startup Information | Quick Save Profiles   | Ctrl+O<br>Ctrl+S |         | E        |
| Service                                                    | BTTray               | "C:\Programmer\WIDCOMM\Bluetooth-software                                                                                                    | LM Startup Folder 🗧 🗟 | 7,5 MB           |         |          |
| Startup Folder                                             | Manualio             | C:\PRUGRA*T\Grisoft\AVGFRE*T\avgcc.exe 3<br>RunDI32 cmicnfg.cplCMICtr/Wnd 3                                                                                              | LM Run 👔              | N/A              |         |          |
| E gistry                                                   | NvRemoteMana         | C:\Programmer\NVIDIA Corporation\ForceWare                                                                                                    | LM Run 2              | 4,1 MB           |         |          |
| Run 🖻                                                      | DU Meter             | C:\Programmer\DU Meter\DUMeter.exe                                                                                                    | LM Run 2              | 5,5 MB           |         |          |
| Startup Folder                                             | 🖉 🛅 Logitech Utility | Logi_MwX.Exe                                                                                                    | LM Run 🙎              | N/A              |         |          |
|                                                            | ZBrowser Launch      | C:\Programmer\Logitech\iTouch\iTouch.exe S<br>C:\WINDOWS\System32\spool\DRIVERS\WS                                                                                       | LM Run 🙎<br>LM Run 🧣  | 7,8 MB<br>N/A    |         |          |
|                                                            | 🔽 🚺 Acrobat Assistan | C:\Programmer\Adobe\Acrobat 7.0\Distillr\Acro 🚦                                                                                                    | LM Run 🙎              | 3,1 MB           |         |          |

I venstre side af hovedvinduet kan du vælge forskellige visninger. Der er to hovedgrupper, Local Machine , som er selve Windows-installationen med alle brugere, og Current User 2, der kun viser de programmer, som er tilknyttet den aktuelle brugerkonto. Programmer, som starter sammen med Windows, kan du se i Run-listen 2 under Registry. Klik på All Startup Items 4 for at se en oversigt over samtlige programmer, som startes automatisk sammen med Windows. Inden du laver ændringer, bør du gemme en profil i programmet, så du altid kan vende tilbage til de gamle indstillinger, hvis der opstår problemer. Klik på More Tasks 5, vælg Startup Profiles 6 og Save Profile to File 7. Hvis du senere vil åbne en gemt profil, skal du klikke på Load Profile from File 3.

2 Skriv et navn til profilen, der gør det nemt at huske, hvornår den er gemt 🛛, og klik på **Gem** ً

| Save Profile                                                    |                                  | ? 🛛      |
|-----------------------------------------------------------------|----------------------------------|----------|
| Gem i:                                                          | 🖻 wsInspector 💌 🗲 🖻 💣            |          |
| Seneste<br>dokumenter<br>Ekrivebord<br>Dokumenter<br>Dokumenter | Quick Profiles                   |          |
| Netværkssteder                                                  | Filnavn: Før Startup Inspector 9 | 10 Gem N |
|                                                                 | Filtype: Windows Startup Profile | Annuller |

### LIGGER PÅ K-CD'EN

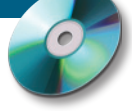

| Startup Inspector f | or Windows v2                  |                                               |                  |           |         |                                                                                                    |          |   |        |                                                                                                    |          |   |        |                                                                                                    |          |  |        |                                     |
|---------------------|--------------------------------|-----------------------------------------------|------------------|-----------|---------|----------------------------------------------------------------------------------------------------|----------|---|--------|----------------------------------------------------------------------------------------------------|----------|---|--------|----------------------------------------------------------------------------------------------------|----------|--|--------|-------------------------------------|
| Startup In          | Spector<br>Know more about you | ur computer                                   |                  |           |         |                                                                                                    |          |   |        |                                                                                                    |          |   |        |                                                                                                    |          |  |        |                                     |
| SRefresh 🤱 Co       | 2<br>Isult 🧳 Apply             | Kore Tasks                                    |                  | 18        |         | 🧼 Abou                                                                                                    |          |   |        |                                                                                                    |          |   |        |                                                                                                    |          |  |        |                                     |
| All Startup Items   | Name                           | Filename                                      | Startup Location | Rating    | Mem     | Comment 11                                                                                                    |          |   |        |                                                                                                    |          |   |        |                                                                                                    |          |  |        |                                     |
| Local Machine       | 🛃 🔃 LanguageShortc             | C:\Programmer\CyberLink\PowerDVD\Languag      | 😼 LM Run         | ?         | N/A     | Sorry, No information found on <a href="ht&lt;/th&gt;&lt;/tr&gt;&lt;tr&gt;&lt;th&gt;Hegistry&lt;/th&gt;&lt;td&gt;MeroFilterCheck&lt;/td&gt;&lt;td&gt;C:\Programmer\Fælles filer\Ahead\Lib\NeroChe&lt;/td&gt;&lt;td&gt;😼 LM Run&lt;/td&gt;&lt;td&gt;&lt;/td&gt;&lt;td&gt;N/A&lt;/td&gt;&lt;td&gt;Checks for updates to the Nero Burning RI&lt;/td&gt;&lt;/tr&gt;&lt;tr&gt;&lt;th&gt;Hun&lt;/th&gt;&lt;td&gt;I SI WINSCHEDULE&lt;/td&gt;&lt;td&gt;C:\PROGRA~1\INTERV~1\WinDVR\WINSCH&lt;/td&gt;&lt;td&gt;😼 LM Run&lt;/td&gt;&lt;td&gt;?&lt;/td&gt;&lt;td&gt;576 KB&lt;/td&gt;&lt;td&gt;Sorry, No information found on &lt;A href=" ht<="" td=""></a>                                                                                                    |          |   |        |                                                                                                    |          |   |        |                                                                                                    |          |  |        |                                     |
| - Fornico           | COMSX 🔤 LVCOMSX                | C:\WINDOWS\system32\LVCOMSX.EXE               | 😼 LM Run         | 1         | 728 KB  | This lvcomsx.exe is known as spyware or a                                                                                                    |          |   |        |                                                                                                    |          |   |        |                                                                                                    |          |  |        |                                     |
| Service One         | 🛃 🔛 LogitechVideoRe            | C:\Programmer\Logitech\Video\ISStart.exe      | 😼 LM Run         |           | N/A     | Associated with Logitech cameras. If unch                                                                                                    |          |   |        |                                                                                                    |          |   |        |                                                                                                    |          |  |        |                                     |
| Startun Folder      | LogitechVideoTr-               | C:\Programmer\Logitech\Video\LogiTray.exe     | 😼 LM Run         |           | 1,6 MB  | Associated with Logitech cameras                                                                                                    |          |   |        |                                                                                                    |          |   |        |                                                                                                    |          |  |        |                                     |
| Current User        | MvCplDaemon 🖄                  | RUNDLL32.EXE C:\WINDOWS\system32\NvC          | 😼 LM Run         | ✓         | N/A     | Intializes the clock and memory settings or                                                                                                    |          |   |        |                                                                                                    |          |   |        |                                                                                                    |          |  |        |                                     |
| - Mr Registry       | 🗹 🕙 nwiz                       | nwiz.exe /install                             | 😼 LM Run         |           | N/A     | Associated with the newer versions of nVic                                                                                                    |          |   |        |                                                                                                    |          |   |        |                                                                                                    |          |  |        |                                     |
| 🧨 Run               | 🖌 🛐 NvMediaCenter              | RUNDLL32.EXE C:\WINDOWS\system32\NvM          | 😼 LM Run         | ?         | N/A     | System Tray icon used to manage settings                                                                                                    |          |   |        |                                                                                                    |          |   |        |                                                                                                    |          |  |        |                                     |
| 👘 Run Once          | Zone Labs Client               | "C:\Programmer\Zone Labs\ZoneAlarm\zlclient.) | 😼 LM Run         | ✓         | 3,8 MB  | Firewall program from <a c:\programmer\windows="" defender\msascui.e<="" href="http://www&lt;/td&gt;&lt;/tr&gt;&lt;tr&gt;&lt;th&gt;Startup Folder&lt;/th&gt;&lt;td&gt;🛃 🕍 Windows Defenc&lt;/td&gt;&lt;td&gt;" td=""><td>😼 LM Run</td><td>?</td><td>3,4 MB</td><td>Sorry, No information found on <a c:\programmer\sony="" ericsson\mobile2\applica<="" href="ht&lt;/td&gt;&lt;/tr&gt;&lt;tr&gt;&lt;th&gt;&lt;/th&gt;&lt;td&gt;🔽 🗂 Sony Ericsson P(&lt;/td&gt;&lt;td&gt;" td=""><td>😼 LM Run</td><td>?</td><td>768 KB</td><td>Sorry, No information found on <a -atboott<="" c:\programmer\quicktime\qttask.exe"="" href="ht&lt;/td&gt;&lt;/tr&gt;&lt;tr&gt;&lt;th&gt;1&lt;/th&gt;&lt;td&gt;3 🗌 🖉 QuickTime Task&lt;/td&gt;&lt;td&gt;" td=""><td>😼 LM Run</td><td></td><td>1,1 MB</td><td>System Tray access to Apple's "Quic</td></a></td></a></td></a> | 😼 LM Run | ? | 3,4 MB | Sorry, No information found on <a c:\programmer\sony="" ericsson\mobile2\applica<="" href="ht&lt;/td&gt;&lt;/tr&gt;&lt;tr&gt;&lt;th&gt;&lt;/th&gt;&lt;td&gt;🔽 🗂 Sony Ericsson P(&lt;/td&gt;&lt;td&gt;" td=""><td>😼 LM Run</td><td>?</td><td>768 KB</td><td>Sorry, No information found on <a -atboott<="" c:\programmer\quicktime\qttask.exe"="" href="ht&lt;/td&gt;&lt;/tr&gt;&lt;tr&gt;&lt;th&gt;1&lt;/th&gt;&lt;td&gt;3 🗌 🖉 QuickTime Task&lt;/td&gt;&lt;td&gt;" td=""><td>😼 LM Run</td><td></td><td>1,1 MB</td><td>System Tray access to Apple's "Quic</td></a></td></a> | 😼 LM Run | ? | 768 KB | Sorry, No information found on <a -atboott<="" c:\programmer\quicktime\qttask.exe"="" href="ht&lt;/td&gt;&lt;/tr&gt;&lt;tr&gt;&lt;th&gt;1&lt;/th&gt;&lt;td&gt;3 🗌 🖉 QuickTime Task&lt;/td&gt;&lt;td&gt;" td=""><td>😼 LM Run</td><td></td><td>1,1 MB</td><td>System Tray access to Apple's "Quic</td></a> | 😼 LM Run |  | 1,1 MB | System Tray access to Apple's "Quic |
|                     | 🗌 🛃 iTunesHelper               | "C:\Programmer\iTunes\iTunesHelper.exe"       | 😼 LM Run         | ✓         | 896 KB  | iTuneshelper is a patch to iTunes which in                                                                                                    |          |   |        |                                                                                                    |          |   |        |                                                                                                    |          |  |        |                                     |
|                     | CTFMON.EXE                     | C:\WINDOWS\system32\ctfmon.exe                | 🚾 CU Run         |           | 696 KB  | Handles Alternative User Input Text Proce                                                                                                    |          |   |        |                                                                                                    |          |   |        |                                                                                                    |          |  |        |                                     |
|                     | 🔲 🕰 MsnMsgr                    | "C:\Programmer\MSN Messenger\MsnMsgr.Exe      | 🚾CU Run          | 0         | 6 MB    | MSN Messenger which is made by MSN, h                                                                                                    |          |   |        |                                                                                                    |          |   |        |                                                                                                    |          |  |        |                                     |
| 26                  | BgMonitor_{796E                | "C:\Programmer\Fælles filer\Ahead\Lib\NMBgM   | 🚾 CU Run         | ?         | 2,6 MB  | Sorry, No information found on <a href="ht&lt;/td&gt;&lt;/tr&gt;&lt;tr&gt;&lt;th&gt;&lt;/th&gt;&lt;td&gt;🔲 🚆 LogitechSoftware&lt;/td&gt;&lt;td&gt;C:\Programmer\Logitech\Video\ManifestEngine.&lt;/td&gt;&lt;td&gt;🚾 CU Run&lt;/td&gt;&lt;td&gt;?&lt;/td&gt;&lt;td&gt;N/A&lt;/td&gt;&lt;td&gt;Sorry, No information found on &lt;A href=" ht<="" td=""></a>                                                                                                    |          |   |        |                                                                                                    |          |   |        |                                                                                                    |          |  |        |                                     |
|                     | 🗆 🜀 swg                        | C:\Programmer\Google\GoogleToolbarNotifier\1  | 🚾 CU Run         | ?         | 440 KB  | Sorry, No information found on <a c:\programmer\skype\phone\skype.exe"="" href="ht&lt;/td&gt;&lt;/tr&gt;&lt;tr&gt;&lt;th&gt;&lt;/th&gt;&lt;td&gt;🗌 👞 Skype&lt;/td&gt;&lt;td&gt;" no:<="" td=""><td>🚾CU Run</td><td>✓</td><td>N/A</td><td>Skype is a P2P internet telephony program</td></a>                                                                                                    | 🚾CU Run  | ✓ | N/A    | Skype is a P2P internet telephony program                                                                                                    |          |   |        |                                                                                                    |          |  |        |                                     |
|                     | <                              |                                               |                  | 1         |         |                                                                                                    |          |   |        |                                                                                                    |          |   |        |                                                                                                    |          |  |        |                                     |
|                     | Title                          | 15 QuickTime Task                             | 14               |           |         |                                                                                                    |          |   |        |                                                                                                    |          |   |        |                                                                                                    |          |  |        |                                     |
|                     | Filename                       | C:\Programmer\QuickTime\qtt                   | ask.exe          |           |         |                                                                                                    |          |   |        |                                                                                                    |          |   |        |                                                                                                    |          |  |        |                                     |
|                     | Params                         | -atboottime                                   |                  |           |         |                                                                                                    |          |   |        |                                                                                                    |          |   |        |                                                                                                    |          |  |        |                                     |
| 19                  | Required                       | 17 Not required                               |                  |           |         |                                                                                                    |          |   |        |                                                                                                    |          |   |        |                                                                                                    |          |  |        |                                     |
| Unknown 20          | Startup Location               | LM Run                                        |                  |           |         |                                                                                                    |          |   |        |                                                                                                    |          |   |        |                                                                                                    |          |  |        |                                     |
| Not Recommended 21  | Memory Usage                   | 1,1 MB                                        |                  |           |         |                                                                                                    |          |   |        |                                                                                                    |          |   |        |                                                                                                    |          |  |        |                                     |
| User's Choice23     | Peak Memory Usa                | age 3,1 MB                                    |                  |           |         |                                                                                                    |          |   |        |                                                                                                    |          |   |        |                                                                                                    |          |  |        |                                     |
| System Required 24  | Comments                       | 25 System Tray access to Apple's              | "Quick Time" vie | ewer from | version | ı 5 onwards                                                                                                    |          |   |        |                                                                                                    |          |   |        |                                                                                                    |          |  |        |                                     |

🔿 Når du åbner Startup Inspector, vises der i første om-J gang ingen oplysninger ud for programmerne under Comment 11. Det sker først, når du klikker på Consult 12 - så hentes de relevante informationer på nettet. Klikker du en enkelt gang med musen på et af programmerne (som fx her Quick Time Task 13, kan du se yderligere oplysninger om programmet nederst 12. De vigtigste oplysninger er programmets navn 15, placering 16 og anbefalingen af, om programmet kan undværes 🔟. Står der som her "Not required" betyder det, at programmet ikke er nødvendigt og sagtens kan undværes. I kolonnen under Rating 🛽 viser Startup Inspector med et ikon, hvad du bør gøre. Forklaringen står i nederste venstre hjørne 😰.

28 <u>O</u>K

Cancel

Et spørgsmålstegn 20 betyder, at programmet er ukendt. Et udråbstegn 21 betyder, at Startup Inspector anbefaler, at du fjerner programmet, mens genbrugspilene 22 og fluebenet 23 angiver, at programmet ikke er nødvendigt for systemet og kan fjernes, hvis du ikke bruger det. Stjernen 🛽 betyder, at du skal lade programmet være, da systemet bruger det. Hvis du er i tvivl om et programs funktion, bør du ikke fjerne det. Om QuickTime Task 25 står der fx, at programmet giver adgang til QuickTime fra systembakken. Den funktion kan sagtens undværes til gengæld for hurtigere opstart. Fjern fluebenene 20 ud for de programmer, som ikke længere skal starte sammen med Windows. Klik så på **Apply** 27 for at gemme de nye indstillinger.

| Apply Confirmati          | on                                          |                |         |
|---------------------------|---------------------------------------------|----------------|---------|
| Warning!<br>The following | ng settings will be applied to your current | startup profil | e       |
| Name                      | Application                                 | Location       | Changes |
| NVIDIA Remo               | NVAREM.EXE /S /Q /R /L /A1 /B               | LM Run         | Remove  |
| 🛅 SunJavaUpda             | C:\Programmer\Java\jre1.5.0_07\bi           | LM Run         | Remove  |
| RemoteControl             | C:\Programmer\CyberLink\PowerD              | LM Run         | Remove  |
| 强 LanguageSho             | C:\Programmer\CyberLink\PowerD              | LM Run         | Remove  |
| MeroFilterCheck           | C:\Programmer\Fælles filer\Ahead\           | LM Run         | Remove  |
| 🔂 WINSCHEDU               | C:\PROGRA~1\INTERV~1\WinDV                  | LM Run         | Remove  |
| LVCOMSX .                 | C:\WINDOWS\system32\LVCOMS                  | LM Run         | Remove  |
| 🝳 Quick Time Task         | "C:\Programmer\QuickTime\qttask             | LM Run         | Remove  |
| 🫃 iTunesHelper            | "C:\Programmer\iTunes\iTunesHelp            | LM Run         | Remove  |

Startup Inspector beder dig nu bekræfte, at de valgte programmer skal fjernes fra startlisten i Windows. Klik på OK 28. Næste gang du starter Windows, er opstartstiden reduceret. Hvis du senere savner en funktion, kan den altid slås til igen i Startup Inspector.

### Slet det overflødige

Windows bruger væsentligt længere tid på at starte op, når du har meget udstyr og mange programmer installeret på din computer.

Derfor kan det godt betale sig at gennemgå både software og hardware for at finde programmer og tilbehør, som du alligevel aldrig bruger. Det kan for eksempel være et webcam, en ekstra printer eller et billedredigeringsprogram, som alt sammen kun sløver opstarten af Windows – også selv om de ikke er i brug.

Kig Tilføj/fjern-listen i Kontrolpanel godt igennem, og afinstaller alle de overflødige ting.